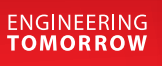

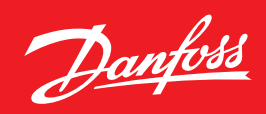

Service Guide

# **Configuration** AK-CC 550A to AK-SM 800

ADAP-KOOL<sup>®</sup> Refrigeration Control System

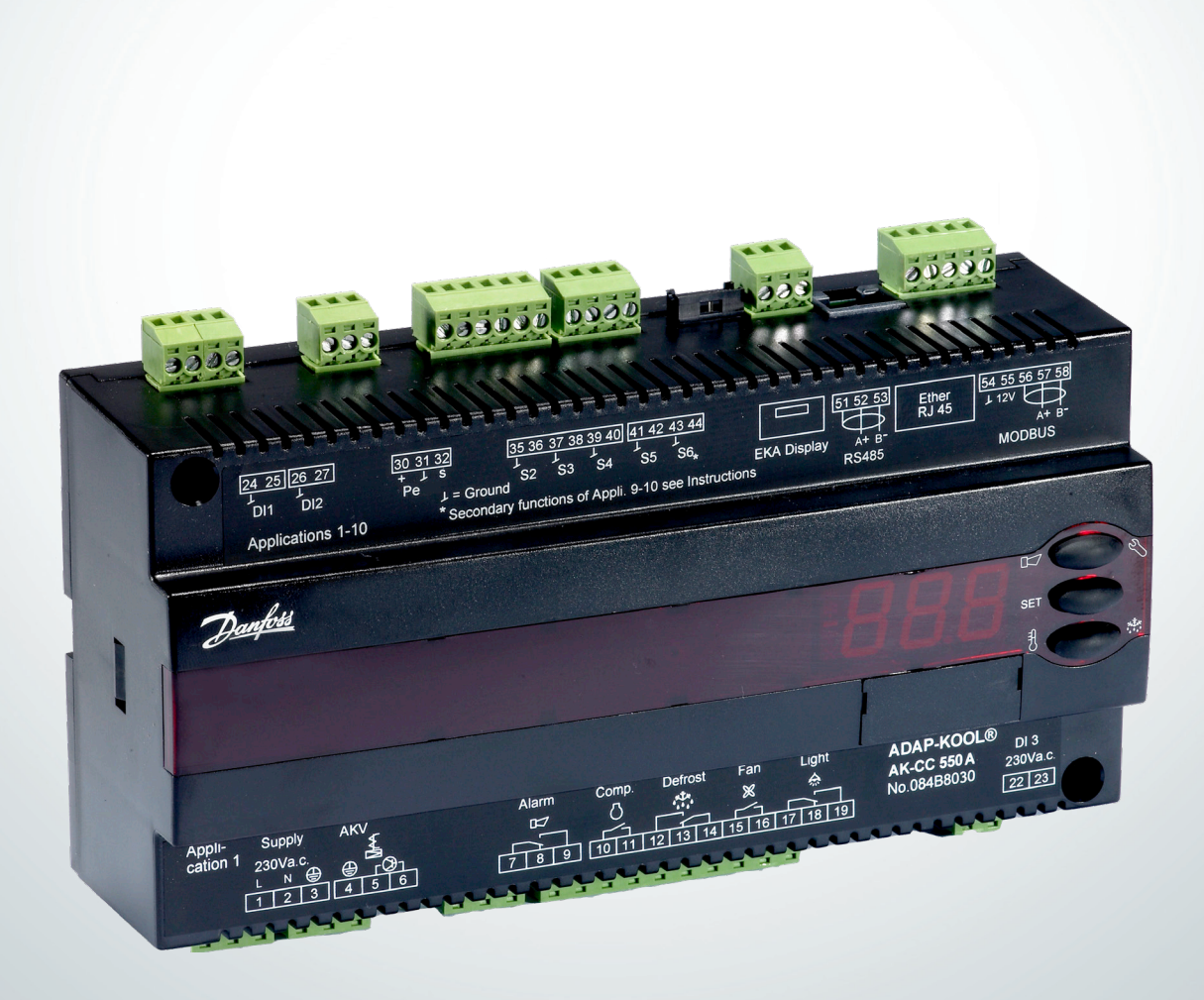

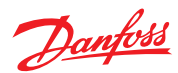

## Initial Setup/Checks @ Case Controller

1. Identify type of communication to be used for comm loop to controllers (Modbus or LON). This is determined by plug used for comm wiring at AK-SM 800. See below for example.

#### Wiring at AK-SM 850/880

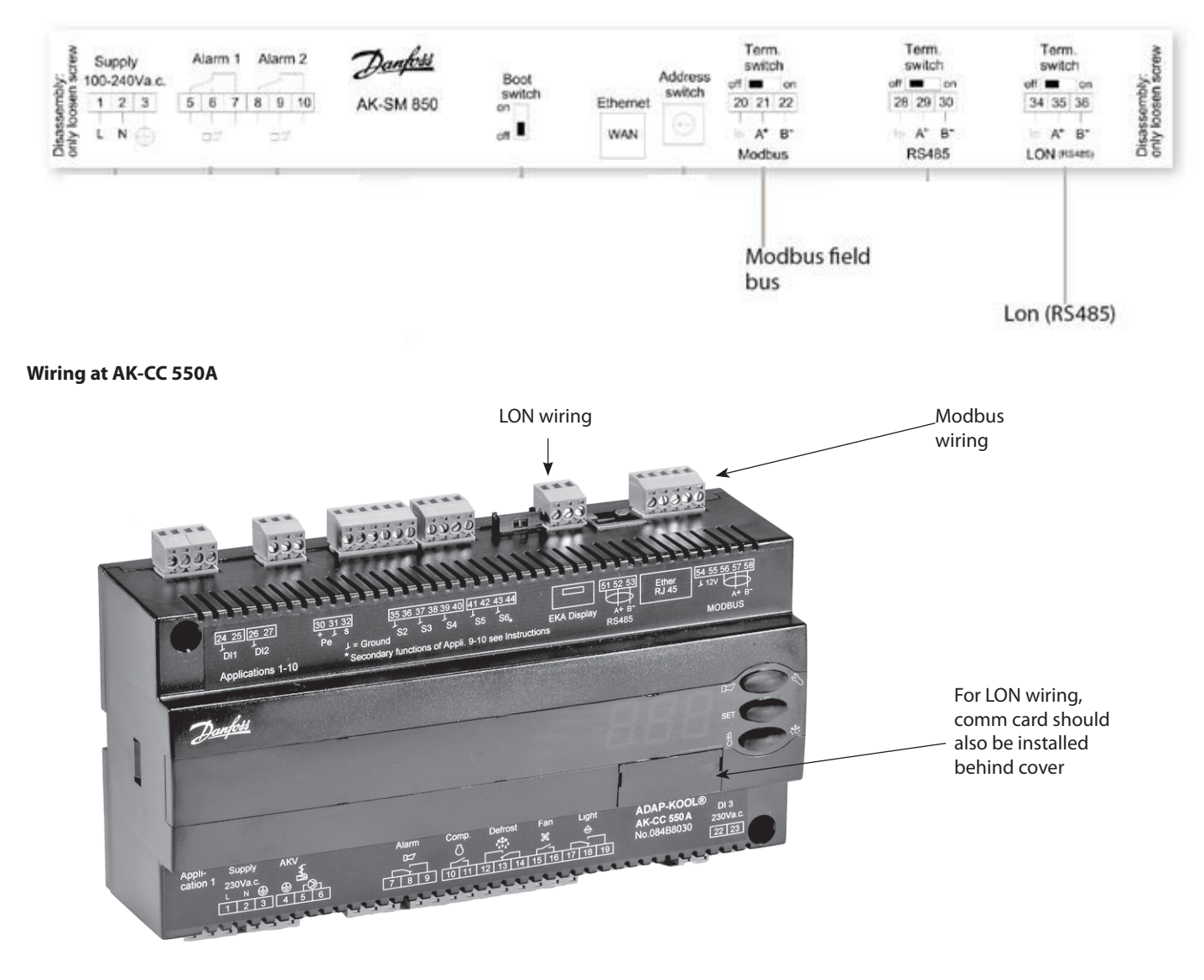

- 2. With power applied to AK-CC 550A, set parameter o03 (address) and o61 (application). To set:
  - a. Hold top button in for 5 seconds until 'r01' is displayed, then use top/bottom buttons to scroll to each parameter.
  - b. Press middle button on parameter to view value, top/bottom to change to desired value, and middle button again to set.
  - c. Parameter o03 is unique to each controller, and parameter o61 is typically set to '2'.

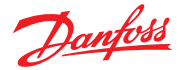

### Setup at System Manager

## \*This section is detailed with the assumption that an existing program is in place including cases and addresses.

1. At system manager, press Menu button and select '2' for Network Nodes

| Menu  |             |
|-------|-------------|
| A 1 2 | 3<br>6<br>9 |

2. Confirm proper channel (Modbus or LON) is enabled at top of screen. (refer to 1st page for information on how to check which channel you are using if needed). Once confirmed, highlight and select line 'Press for complete rescan'.

| http:/          | /localhost8080                                                             |                                      |  |  |  |  |
|-----------------|----------------------------------------------------------------------------|--------------------------------------|--|--|--|--|
|                 | Website Location http://localhost.8080                                     |                                      |  |  |  |  |
| Dan             | Lengineering TOMORROW                                                      |                                      |  |  |  |  |
| Fi              | le Simulator Dashboard Alarms System View Detail                           | Schedules Info History Configuration |  |  |  |  |
| oca             | tion: 🕨 Configuration 🌓 Network Nodes                                      |                                      |  |  |  |  |
| Node            | Overview Points Scan Status Config Status Duplicates Files Upload Download | id                                   |  |  |  |  |
| 22              | Channel LONWORKS                                                           | Enabled                              |  |  |  |  |
| 8               | Channel MODBUS-RS485                                                       | Enabled                              |  |  |  |  |
| 200             | Number of polls                                                            | 2                                    |  |  |  |  |
| 62              | SLV/CSENSE                                                                 | No                                   |  |  |  |  |
| 2               | Channel SNMP                                                               | Disabled                             |  |  |  |  |
| 23              | Channel PI-200                                                             | Disabled                             |  |  |  |  |
| Co <sup>2</sup> | Channel MODBUS ICP                                                         | Disabled                             |  |  |  |  |
| <u>2</u> 2      | Press for complete rescan                                                  |                                      |  |  |  |  |
|                 | Last scan                                                                  |                                      |  |  |  |  |
|                 | Nodes scanned on network                                                   | 0                                    |  |  |  |  |
|                 | Nodes configured in database                                               | 0                                    |  |  |  |  |

3. Once rescan is complete, navigate to Config Status tab to confirm case controller is online (will need to know address).

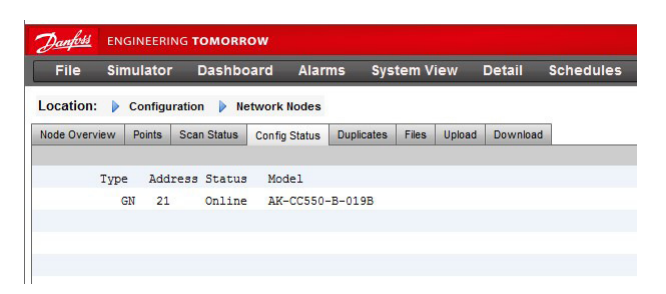

## Downloading setpoints to AK-CC 550A

- 1. In AK-SM 800, navigate to
  - Configuration->Control->Refrigeration->Circuits->Setup->Download.

# \*If prompted at any point to 'retrieve configuration from device', select 'No'.

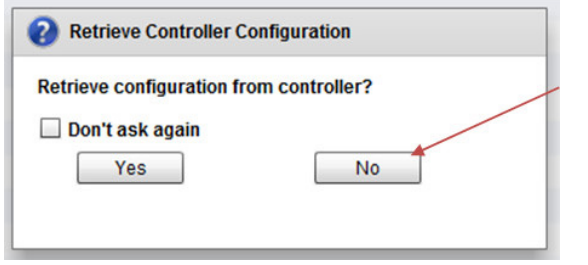

2. Select addresses of case controllers to be downloaded, so that check mark appears next to address. Then scroll to top of screen and select 'Press to download to selection'. Controller will timestamp each address after download completes successfully.

| Гуре | Setup  | Сору   | Upload  | Download  | Import SI | Import OI | Ext Cfg | Alarms | Alarm Select |
|------|--------|--------|---------|-----------|-----------|-----------|---------|--------|--------------|
|      | Press  | to dov | mload t | o selecti | on        |           |         |        |              |
|      | Pr     | ess to | select  | all       |           |           |         |        |              |
|      | Pr     | ess to | desele  | ect all   |           |           |         |        |              |
|      |        |        |         |           |           |           |         |        |              |
|      | Addres | s Stat | us lime |           |           |           |         |        |              |
| -    | 1      | Unkr   | lown    |           |           |           |         |        |              |
| *    | 2      | Unkr   | lown    |           |           |           |         |        |              |
| _    | 3      | Unkr   | lown    |           |           |           |         |        |              |
|      | 4      | Unkr   | lown    |           |           |           |         |        |              |
|      | 5      | Unkr   | nown    |           |           |           |         |        |              |
|      | 6      | Unkr   | lown    |           |           |           |         |        |              |
|      | 7      | Unkr   | nown    |           |           |           |         |        |              |
|      | 8      | Unkr   | nown    |           |           |           |         |        |              |
|      | 9      | Unkr   | nown    |           |           |           |         |        |              |
|      | 10     | Unkr   | nown    |           |           |           |         |        |              |
|      | 11     | Unkr   | nown    |           |           |           |         |        |              |
|      | 12     | Unkr   | nown    |           |           |           |         |        |              |
|      | 13     | Unkr   | nown    |           |           |           |         |        |              |
|      | 14     | Unkr   | nown    |           |           |           |         |        |              |

## **Checks for offline AK-CC 550A**

- 1. Wiring
- a. Comm wiring polarity. LON wiring is not polarity sensitive, but MODBUS wiring is polarity sensitive.
- b. Is comm loop distance > 1200m? If so, repeater should be added.
- c. Is there an EOL resistor at end of loop (120 ohms).

#### 2. Case Controller

- a. If using LON comm, has comm card been installed?
- b. Does address in AK-CC 550A match address assigned in AK-SM 800?

#### 3. System Manager

- a. Are there >120 case controllers in the program of the system manager? If so, limit has been exceeded. Some controllers will need to be moved to another system manager.
- b. Check Duplicates tab under Network Nodes to ensure multiple controllers have not been assigned an identical address by mistake.

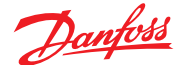

### **Other Potential Issues**

- 1. Mismatch. If AK-CC 550A status screen shows 'Mismatch', then controller firmware or application differs from selection in AK-SM 800. To correct:
  - a. Go to Network Nodes-> Scan Status and Locate Address. Note Model listed for address. Model will confirm firmware version and application of device. In example below, '-019' indicates a v1.9 firmware version, and 'B' indicates application 2 (A = 1, B = 2, etc).

| Туре | Address | Status | Model           |
|------|---------|--------|-----------------|
| GN   | 21      | Online | AK-CC550-B-019B |

b. Go to Configuration->Refrigeration->Circuits. Under 'Type' tab, locate case in list and verify model matches description from Scan Status screen (a). This will also require you to verify selected part # is correct (084B8036 in example below). Part # is printed on case controller.

| Dan  | Danfold Engineering Tomorrow |                  |           |                  |        |           |      |         |                          |
|------|------------------------------|------------------|-----------|------------------|--------|-----------|------|---------|--------------------------|
| Fi   | le Simulator                 | Dashboard        | Alarms    | System View      | Detail | Schedules | Info | History | Configuration            |
| Loca | tion: 🕨 Configura            | tion > Control   | Refrigera | ition 🕨 Circuits |        |           |      |         |                          |
| Туре | Setup                        |                  |           |                  |        |           |      |         |                          |
| Su   | ction AA                     | Туре             |           |                  |        |           |      |         |                          |
| -    | Show only scann              | ned devices      |           |                  |        |           |      |         | No                       |
| 1    | Auto defrost so              | chedules         |           |                  |        |           |      |         | Disabled                 |
| 1    | Show all Questi              | ions             |           |                  |        |           |      |         | Yes                      |
| 1    | Circuit AA1                  |                  |           |                  |        |           |      |         | AK-CC550-B-019B 084B8036 |
| -    | No. of single                | e evap controlle | ers       |                  |        |           |      |         | 1                        |

- c. If type is not a match, verify whether this is because of part #, application, or firmware.
  - i. For application, verify whether selection in AK-SM 800 is wrong or AK-CC 550A. If in AK-CC 550a, go to case controller and change parameter o61 to correct value. Then rescan. If AK-SM 800 selection is wrong, press +/- key on case controller type and select correct option from list.
  - ii. For part # or firmware, press +/- key on case controller type and select correct option from list.
  - iii.lf required part # or firmware is not listed, call or other tech support resource.

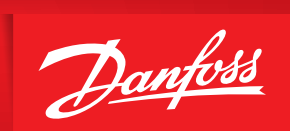

ENGINEERING TOMORROW

Danfoss can accept no responsibility for possible errors in catalogues, brochures and other printed material. Danfoss reserves the right to alter its products without notice. This also applies to products already on order provided that such alternations can be made without subsequential changes being necessary in specifications already agreed. All trademarks in this material are property of the respecitve companies. Danfoss and Danfoss logotype are trademarks of Danfoss A/S. All rights reserved.